## **Software Manual**

# MatchPoint<sup>®</sup> BLADE<sup>™</sup> Reports

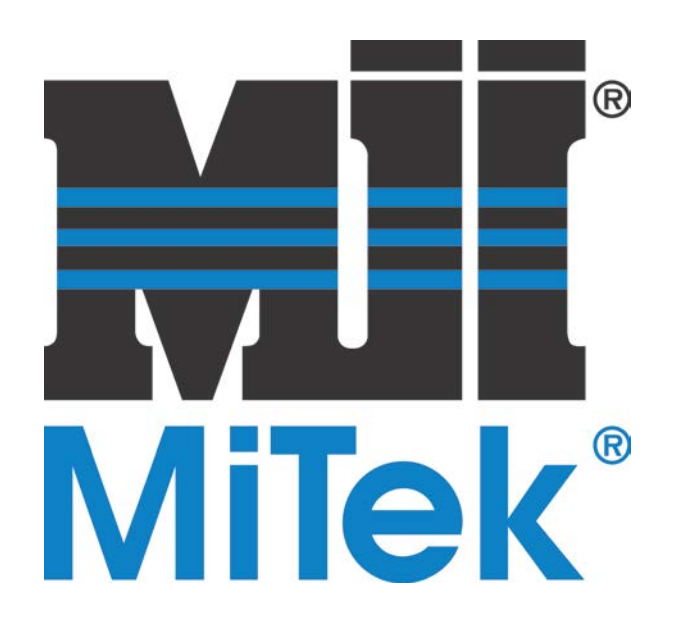

MiTek Machinery Division 301 Fountain Lakes Industrial Drive St. Charles, MO 63301 Phone:800-523-3380 Fax: 636-328-9218 www.mitek-us.com

| Revision Date |                   |
|---------------|-------------------|
| Revised By    |                   |
| Approved By   | M. Kanjee         |
| Print Date    | 21 September 2017 |
|               |                   |
| Date Created  | 6 September 2017  |
| Created By    | G. Gaia           |

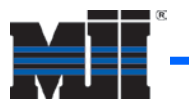

### **Overview**

As the *MatchPoint*<sup>®</sup> *BLADE*<sup>TM</sup> wood processing system operates, it stores production data locally in a database file. Managers may use *MatchPoint*<sup>®</sup> *BLADE*<sup>TM</sup> Reports software to review and evaluate production data from the database file.

Note: the PC that you use to run the *BLADE* Reports software must have access to the *BLADE* saw PC through your network.

## Main Menu

#### Using the General Tab

The General tab in *MatchPoint<sup>®</sup> BLADE<sup>TM</sup>* Reports software allows managers to select the database file containing the production data from the saw and to set parameters for it.

|                                |            |              | MatchPoi      | nt Blade Reports        |             |              | > |
|--------------------------------|------------|--------------|---------------|-------------------------|-------------|--------------|---|
| e Help                         |            |              |               |                         |             |              |   |
| General Compa                  | nv         |              |               |                         |             |              |   |
| Report Input [                 | )          |              |               |                         |             |              |   |
| Report input t                 |            |              | - Diala       | Detekse all Colores and |             | Colori       | 1 |
|                                | C:\Us      | ers\ggala\Do | cuments\Blade | Database(History.mdb    |             | Select       |   |
| First Date/T                   | ime in hi  | story file   |               |                         |             |              |   |
| Thursday                       | May        | 18, 2017     | 09:00:44      | ~                       |             |              |   |
|                                |            |              |               |                         |             | Refresh      | 1 |
| Last Date/Ti                   | me in his  | story file   |               |                         |             |              | _ |
| Tuesday                        | June       | 13, 2017     | 11:51:31      | <b>~</b>                |             |              |   |
|                                |            |              |               |                         |             |              |   |
| From Date -                    | Shift Star | t            |               |                         |             |              | - |
| Friday .                       | May        | 19, 2017     |               | •                       |             | Set to First |   |
| - To Date - Shit               | End -      |              |               |                         |             |              |   |
| Tuesday                        | June       | 13 2017      |               | <b>•</b>                |             | Sat to Last  | 1 |
|                                |            |              |               |                         |             | 00110 2001   | _ |
| Shift                          |            |              |               |                         |             |              |   |
| Start                          |            |              |               | Shift Start Days        | _           |              |   |
| 8:00:00 AM                     | ÷          |              |               | Sunday                  |             |              |   |
| End                            |            |              |               | ✓ Monday ✓ Tuesday      |             |              |   |
| 5:00:00 PM                     | ÷          |              |               | ✓ Wednesday             |             |              |   |
| Shift Time (H                  | ours)      |              |               | ✓ Friday                |             |              |   |
| 19:00                          |            |              |               | Saturday                |             |              |   |
|                                |            |              |               |                         |             |              |   |
|                                |            |              |               |                         |             |              |   |
| Analysis - Long                |            |              |               |                         |             |              |   |
| Analysis - Short               |            |              |               |                         |             |              |   |
| Lumber Usage<br>Non-Productive | Time       |              |               |                         |             |              |   |
|                                |            |              |               |                         |             |              |   |
|                                |            |              |               |                         |             | 1            | - |
|                                |            |              |               |                         | Show Report | Exit         |   |
|                                |            |              |               |                         |             |              |   |

To open the file containing production data, either click *File > Open* or click *Select* under the Report Input Data section.

Navigate to the saw PC. Then click C: > Program*Files* (x86) > *Mitek* > *Blade* > *Config*, and select either History or MachineryDB (only one is available).

Review the dates displayed in the First Date/Time and Last Date/Time to make sure that you have current data. Use the Refresh button to check for recent updates. These dropdowns are not selectable.

Select the dates and times from which you want to review data. Use the From Date – Shift Start dropdown to set the beginning of your date range. Use the To Date – Shift End dropdown to set the end of the date range.

In the Shift section, adjust the Start and End times to include only specific times of day in the data.

In the Shift section, double-click the boxes under Shift Start Days to include or exclude them from the data.

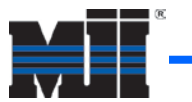

#### Using the Company Tab

If you want company information to appear in the header of the report, complete the fields in the Company tab. These are not required to generate a report.

| MI              | MatchPoint Blade Reports | - 🗆 🗙 |
|-----------------|--------------------------|-------|
| File Help       |                          |       |
| General Company |                          |       |
| Name            | Holmes Truss Company     |       |
| Address #1      | 221B Baker Street        |       |
| Address #2      |                          |       |
| City            | London                   |       |
| State/Prov.     |                          |       |
| Postal Code     | NW1 6XE                  |       |
| Country         | England                  |       |
| Phone Number    | 020 7986 0234            |       |
| Fax Number      | 020 1711 2007            |       |
| E-Mail          | sholmes@holmestruss.com  |       |
| Contact         |                          |       |
| Contact Phone   |                          |       |
| Logo            |                          |       |
| SMTP Server     | SMTP Server Select Logo  |       |
|                 |                          |       |
|                 |                          |       |
|                 |                          |       |
|                 |                          |       |
|                 |                          |       |
|                 |                          |       |
|                 |                          |       |
|                 |                          |       |
|                 |                          |       |
|                 |                          | 3     |
|                 | Show Report              | Exit  |

#### Selecting a Report Type

After setting parameters for the data and inputting company data, return to the General tab and select the specific report type that you want to generate. Then click *Show Report*. Descriptions of the four report types appear below, starting on page 6.

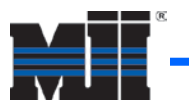

## **Terminology**

Three of the four reports categorize time as either Productive Time or Non-Productive Time. The *BLADE* saw generates this data; the *BLADE* Reports software simply accesses and reviews the data that the saw collects.

#### Productive Time

The sawyer does not take action to classify Productive Time. The saw automatically classifies any of the following states as Productive Time.

- Active Cutting (occurs when the saw is processing wood)
- Pausing (occurs when the saw is finishing processing shortly before reaching Paused state)
- Stopping at Board End (occurs when the saw is still processing wood before reaching Ready state)
- Clearing Saw (occurs when the saw is removing any remaining wood before returning to Active Cutting)
- Single Board (occurs when sawyer selects *Cut* from a board's dropdown menu)
- Blade Velocity Recover (occurs when the software is waiting for the blade to regain cutting speed)

The saw displays these states—in addition to other information—in the status bar.

| ¥                                             |          | MatchPoint Blade            |                 |        |                  |             | - 7 - 8                     |
|-----------------------------------------------|----------|-----------------------------|-----------------|--------|------------------|-------------|-----------------------------|
| File Diegnostics Material Handling Tools Help |          |                             |                 |        | UNLINE<br>UNIVER | ingt<br>ann | Stel Orling                 |
|                                               | Read     | lγ                          |                 |        |                  | Druden      | 1                           |
| Bount Hile 1                                  | Status 🎙 | Source / Jub Asobly Desc. 🕴 | Goule 🍦         | Size 0 | tength 🕴 🐺       | ( Anger     | Home System                 |
| 1 15212548                                    | Inlead   | Manual                      | 16501-151-504   | 264    | 14-00-04         | LNV         | desculars over              |
|                                               | Interest | 1002874F - CT1 - W8         | 1650F 1 5F 50 F | 264    | 05-06402         | 984         | Lunder hard                 |
| 2                                             | Infeed   | R4787-F - C 11 - W2         | 1050F 1.5E SINF | 2x4    | 08-04-00         | Cores.      | Hernauel la son de La et    |
| 2 B233548                                     | Infeed   | Manual                      | 1050F 1.5E SPF  | 204    | 14 00 04         | Land/and    | Erry in Part                |
|                                               | Inlocd   | R4767 F C11 W8              | 1600F 1.5E SPF  | 204    | 05 06 02         | Hered Bell  | X                           |
|                                               | Inlesd   | R42074F - C11 - W2          | 1650° 1.5° SPT  | 261    | 05-04-00         |             | Non-Productive              |
| 3 15212548                                    | Inlead   | Manual                      | 1850F15F5P      | 264    | 14-00-04         |             | Brok From                   |
|                                               | Interest | R4787-F - C 11 - W8         | 1650F 1 SE SPF  | 2.04   | 05-08-02         | Auto Deck   |                             |
| 2                                             | Infeed   | R4787 F - C 11 - W2         | 1050F 1.5E SPF  | 264    | 08 04 00         | <b>e.</b> * | Kaintenance                 |
| 4 B233548                                     | Infeed   | Manual                      | 1650F 1.5E SPF  | 204    | 14 00 04         | 1 de 1      | Other Delaya                |
|                                               | Inleed   | R4787-F - C11 - W8          | 1650F 1.5E SPF  | 2x1    | 05-06-02         | 0.msc       | -Rand Logik<br>Needed Adval |
|                                               | Intered  | R05/4 -C11-02               | 1650 1 N SPI    | 264    | 06406400         | an -        | 0.53.cm                     |
| 5 15732548                                    | Intend   | Menuel                      | 1850F 1 5F SPF  | 214    | 14-00-04         | N.S.S.      | Class Frans                 |
| ×                                             |          |                             |                 |        |                  |             |                             |
| 2                                             |          | X                           | 1               |        |                  |             |                             |
| 2x4                                           | 1650F    | 1.5E SPF                    |                 |        |                  |             |                             |
|                                               |          |                             |                 |        |                  |             |                             |

JohnDoe Admin 0/126 0/162 9:30 AM 9/8/2017

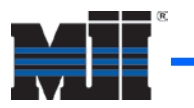

#### Non-Productive Time

When the saw has been inactive for a set period of time, a Delay Threshold Exceeded window appears on the *BLADE* operator interface, prompting the sawyer to select one of four types of inactivity: *Break*, *Error*, *Maintenance*, or *Other Delays*.

These types of inactivity are all classified as Non-Productive Time. They appear on several reports.

| Delay Threshold Exceeded                            |                                | Time (hrs.) | Percent (%) |
|-----------------------------------------------------|--------------------------------|-------------|-------------|
| Select a reason for the current delay in production | Productive Time                | 65.11       | 44.0%       |
| Break                                               | Unreported Non-Productive Time | 34.49       | 23.3%       |
|                                                     | Other Non-Productive Time      | 33.66       | 22.8%       |
| Error                                               | Maintenance Time               | 0.00        | 0.0%        |
| Maintenance                                         | Error Time                     | 10.54       | 7.1%        |
|                                                     | Break Time                     | 4.07        | 2.8%        |
| Other Delays                                        | Shift Time                     | 147.87      |             |

There are two instances, however, when the sawyer does not have the opportunity to select a reason from the Delay Threshold Exceeded window. In both instances, the saw classifies the time involved as Unreported Non-Productive Time (shown along with the four types of Non-Productive Time above).

• If a sawyer is, for example, waiting for wood for only four minutes, the window does not appear. By default, the Delay Threshold Exceeded window only appears after five minutes of inactivity. The saw automatically classifies that four minutes as Unreported Non-Productive Time.

To reduce the amount of time that the Delay Threshold Exceeded window takes to appear, access the *BLADE* operator interface. Then go to *Tools* > *Options* > *Production* > *Allowable Idle Time*. Reducing the amount of time that the window takes to appear reduces Unreported Non-Productive Time.

• If the saw or its software is turned off during normal operating hours, the saw classifies that down time as Unreported Non-Productive Time.

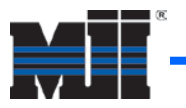

## **Reports**

#### **Previewing the Report**

The report generates a preview window with a ribbon on the top allowing you to save, print, adjust, navigate, and export the report.

| Open | Save  | Print | Quick<br>Print | Cotors | 2<br>Parameters | Header /Hooter | scale | Margins  | Crientation | Size | 66<br>Find | tsokrata | THEL<br>Page | Prévious<br>Page | Next<br>Page | Last<br>Page | × 0 d | Many Pages | Q<br>Zoom Out | Q<br>Zoom | Q<br>Zoom In | Page Color | Watermark | Export<br>To * | E-Mail<br>As • | Close Print<br>Preview |
|------|-------|-------|----------------|--------|-----------------|----------------|-------|----------|-------------|------|------------|----------|--------------|------------------|--------------|--------------|-------|------------|---------------|-----------|--------------|------------|-----------|----------------|----------------|------------------------|
| Dec  | ament |       |                | Print  |                 |                | Fac   | se Setup |             | 2    |            |          | Naviga       | ituri:           |              |              |       |            | Zouth         |           |              | Page Ba    | ckground  |                | Expo           | rt -                   |

#### Analysis – Short Report

Provides a breakdown of times and quantities cut.

| Holmes Truss Company<br>2218 BakerStreet<br>London: NW1 6XE                                                                                                    | MatchPo<br>Ana                                                            | oint Blade<br>Ilysis                                           |                                                            |                                                          | category. (See page 5 for detailed information.)                                                                                                    |
|----------------------------------------------------------------------------------------------------|---------------------------------------------------------------------------|----------------------------------------------------------------|------------------------------------------------------------|----------------------------------------------------------|----------------------------------------------------------------------------------------------------|
| Phane: 020 7965 0234<br>Fax: 020 1711 2007<br>Emeit: sholmes@holmestuss.com                                                                                          | Sew Blade<br>Now 9(6/2017<br>Name ggaie                                   | 1 29 12 PM                                                     | Stan<br>Finalt<br>Shift<br>Shift Stant<br>Work Hts / Shift | Fn, May 19:17<br>Tue, Jun 13:17<br>15<br>8:00:00 AM<br>9 |                                                                                                    |
| Productive Time<br>Unreported Non-Productive Time<br>Other Non-Productive Time<br>Naimsenance Time<br>Bealant<br>Bealant<br>Bealant<br>Bealant<br>Bealant<br>Bealant | Time (hes.)<br>65 11<br>34 49<br>33,65<br>0,00<br>10,54<br>4 07<br>147,87 | Persent (%)<br>44 0%<br>23.3%<br>22.8%<br>0.0%<br>7.1%<br>2.8% |                                                            |                                                          | Displays the average parts per hour and the average tir<br>cutting a part. (Productive Time is the amount of time<br>the saw was cutting. Work Time is the total shift time. |
| Aug. Parts Per Hour<br>Aug Time Per Part (sex.)                                                                                                    | Productive Time<br>324.59<br>11.09                                        | Work Time<br>142.92<br>25.19                                   |                                                            |                                                          | Displays the amount of boards cut and the amount of boards that sawyers loaded manually                                                                                      |
| Board Quantity<br>Manual Load Quantity<br>Earl Revel Dates (%)                                                                                                    | 10.320                                                                    |                                                                |                                                            |                                                          |                                                                                                    |
| Rip Sevel Parts (%)<br>Saw Stolias Par Angle (%)                                                                                                    | 0.0%                                                                      |                                                                |                                                            |                                                          |                                                                                                    |
| Assigned to Jobs<br>Remaindem<br>Screp                                                                                                    | Part Cours<br>10.592<br>2.541<br>NA                                       | Count 15<br>88.0%<br>12.0%<br>NA                               | 8eard Feet<br>95.533<br>1.977<br>4.339                     | 80ant Feat %<br>93.8%<br>1.9%<br>4.3%                    | Displays cuts classified by the type of cut.                                                                                                    |
| Treat                                                                                                    | 21,133                                                                    | 1                                                              | 101,848                                                    |                                                          |                                                                                                    |
|                                                                                                    |                                                                           |                                                                |                                                            |                                                          | Displays total part count and total board feet classified<br>by active jobs, remainders, and scrap.                                                                          |
| i lauri e cale Oco - mantel Bie de Database i titra                                                                                                    | Idhm voi                                                                  |                                                                |                                                            |                                                          |                                                                                                    |

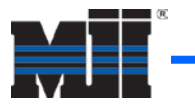

#### Analysis – Long Report

Provides the same data as the Analysis - Short report but includes additional data (described below).

|                                                                                                    | Carly                                      | be 2:                                                     | aw addance                                                   | Saw:                                                            | MONES                                                                              |                                                                                                   |                                                                                               |                                                                                                    |             |
|----------------------------------------------------------------------------------------------------|--------------------------------------------|-----------------------------------------------------------|--------------------------------------------------------------|-----------------------------------------------------------------|------------------------------------------------------------------------------------|---------------------------------------------------------------------------------------------------|-----------------------------------------------------------------------------------------------|----------------------------------------------------------------------------------------------------|-------------|
|                                                                                                    | Cross Cu                                   | 158                                                       | 47.991                                                       |                                                                 | 97.4%                                                                              |                                                                                                   |                                                                                               |                                                                                                    |             |
| Enc                                                                                                    | t Bevel Ci                                 | ha .                                                      | 0                                                            |                                                                 | 0.0%                                                                               |                                                                                                   |                                                                                               |                                                                                                    |             |
| Re                                                                                                    | Bevel Ca                                   | da .                                                      |                                                              |                                                                 | 0.0%                                                                               |                                                                                                   |                                                                                               |                                                                                                    |             |
|                                                                                                    | Sear C.                                    | AR .                                                      | 1,250                                                        |                                                                 | 2.5%                                                                               |                                                                                                   |                                                                                               |                                                                                                    |             |
| Total                                                                                                    |                                            | -                                                         | 49.247                                                       | 1                                                               | 00.0%                                                                              |                                                                                                   |                                                                                               |                                                                                                    |             |
| CiUsersiggsialOccumentsiBlade Dats<br>NR:2017 2:58:08 PM                                                                                                    | sbase Ha                                   | tory.mdb[]                                                |                                                              |                                                                 |                                                                                    |                                                                                                   |                                                                                               |                                                                                                    | Page 1 of 2 |
|                                                                                                    |                                            |                                                           |                                                              |                                                                 |                                                                                    |                                                                                                   |                                                                                               |                                                                                                    |             |
| Holmes Truss Company<br>2218 Baker Street<br>Lender, WY1 BXE                                                                                                    |                                            | M                                                         | atchP<br>An                                                  | oint B<br>alysis                                                | lade                                                                               |                                                                                                   |                                                                                               |                                                                                                    |             |
| Holmes Truss Company<br>2218 Balar Sweet<br>Lendon, NVI 6X8<br>Phone: 020 7866 0234                                                                                                    |                                            | Mi<br>Saw                                                 | atchP<br>An                                                  | oint B<br>alysis                                                | ilade                                                                              | Start                                                                                             | Fi                                                                                            | n. May 19 1                                                                                          | 7           |
| Holmes Truss Company<br>2218 Balar Steet<br>Lendon, NVI SXE<br>Phone: 020 7986 0234<br>Fair: 020 1711 2007                                                                                                    |                                            | Mi<br>Saw<br>Now                                          | atchP<br>An<br>Bide<br>9820                                  | oint B<br>alysis                                                | Blade                                                                              | Start<br>Frish                                                                                    | Fi                                                                                            | n. May 19 '1<br>Ve, Jun 13 '                                                                         | 7           |
| Huhmer Truise Company<br>2218 Bater Street<br>Lendon, WVT 8XE<br>Phone: 020 79880234<br>Fac: 020 7713027<br>Emeit: shohmes∰hohmestru                                                                                                    | 55.00M                                     | M:<br>Saw<br>Now:<br>Name                                 | atchP<br>An<br>Blade<br>98920<br>9999                        | oint B<br>alysis                                                | Blade                                                                              | Stant<br>Finah<br>Shifts<br>Shift Star<br>Work Hig                                                | Fi<br>Ti<br>18<br>/ Shift: 9                                                                  | n. May 19-1<br>Lus, Jun 13-1<br>6<br>100:00 AM                                                       | 7           |
| Holmes Truss Company<br>2218 Balar Stream<br>Lendon, WIN 632<br>Phone: 020 73980 0234<br>Parc: 020 7371 2007<br>Email: shokes@holmestic                                                                                                    | ss.com                                     | M:<br>Saw<br>Now<br>Name                                  | atchP<br>An<br>Biede<br>9999                                 | oint E<br>alysis                                                | Blade<br>M                                                                         | Stant<br>Finish<br>Shith Stan<br>Work His                                                         | Fi<br>Ti<br>Shitt 9                                                                           | n. May 19 1<br>Vet, Jun 13 1<br>8<br>30:00 AM                                                        | 7           |
| Holmes Tusis Conçany<br>2218 Batar Swan<br>Landan, Witt BKB<br>Phana 020 2886 0234<br>Para 70 2013 2007<br>Email: etnolmac@holmesmu                                                                                                    | ss.com<br>icgði<br>-(3)                    | Saw<br>Now<br>Name                                        | atchP<br>An<br>Blade<br>staco<br>ggain                       | oint B<br>alysis                                                | Blade                                                                              | Stant<br>Finah<br>Shifts<br>Shift Star<br>Work His                                                | Гі<br>т.<br>/ Shift: 9<br>[9'-                                                                | n, May 19 1<br>Vie, Jun 13 1<br>8<br>100:00 AM                                                       | 7           |
| Holmes Tusis Company<br>2218 Batar Swaet<br>London, XVII SKE<br>Phane, 020 7966 0234<br>Fac: 0.00 713 3007<br>Email: eholmest@holmest<br>Plant Type:<br>2<br>2                                                                                                    | ss.com<br>ingth<br>i -3'<br>9'             | Saw<br>Now<br>Name<br>Time<br>(Soc)                       | atchP<br>An<br>Blade<br>setioo<br>ggain<br>27-5              | Torne<br>(tec)                                                  | Blade<br>MA<br>Er-9'<br>Dite                                                       | Stant<br>Finish<br>Shifts<br>Shift Star<br>Work His<br>Usik His                                   | Гі<br>т.<br>8<br>/ Shift: 9<br>/ Shift: 9<br>/ Эніт: 9<br>/ Эніт: 9                           | n. May 19-1<br>List, Jun 13-5<br>8<br>-00-00 AM<br>Time<br>(sec)                                     | 7           |
| Holmes Tuss. Company.           218 Baker Street           London, WW1 SKE           Plane.         620 6234           Face.         020 171 3202           Brail         sholmes@bakerstr           Plant.         700           Plant.         700           Plant.         700           Plant.         700           Plant.         700 | as com<br>right<br>-3"<br>9                | Mi<br>Saw<br>Now<br>Name<br>Time<br>(soc)                 | atchP<br>An<br>Blade<br>setioo<br>ggain<br>27-6<br>Oty       | Time<br>(sec)<br>180                                            | Blade<br>MA<br>Er-P<br>Dry<br>0                                                    | Stan<br>Pinah<br>Shifte<br>Shift Star<br>Work Ha<br>Time<br>(3ec)                                 | Fi<br>11<br>5 - 0<br>0ty<br>5                                                                 | n. May 19-1<br>us, Jun 13 *<br>6<br>:00:00 AM<br>[sec]<br>52.5                                       | 7           |
| Нойнев Тиша Солрану<br>2218 Шака-Sheet<br>Londan, W01 5K2<br>Ринан 020 7969 6224<br>Ринан 020 7969 6224<br>Рина 020 7969 6224<br>Рина 1071 2007<br>Елия Туре с<br>С<br>По Биле!<br>2 Арари                                                                                                    | ss com<br>ingth<br>-37<br>97<br>0<br>4.551 | Saw<br>Now<br>Now<br>Name<br>(sec)<br>0.0<br>8.9          | 27-6<br>01y<br>1.308                                         | Time<br>(sec)<br>18.0<br>7.8                                    | Blade<br>Ma<br>67 - 97<br>Oty<br>0<br>1,749                                        | Stant<br>Finah<br>Shifts<br>Shift Start<br>Work Ha<br>Vork Ha<br>(sec)                            | Fi<br>11<br>1<br>1<br>1<br>1<br>1<br>1<br>1<br>1<br>1<br>1<br>1<br>1<br>1<br>1<br>1<br>1<br>1 | n, May 19 1<br>se, Jun 13 5<br>6<br>:00:00 AM<br>Time<br>(occ)<br>5 2 5<br>9 9 5                     | 7           |
| Holmes Tours Conçany<br>2218 Balar Street<br>London, Wr1 6x8<br>Phane 020 2989 0224<br>Pare 020 2173 2007<br>Email shalmas@halmestv<br>Plant Type 24<br>Reg Street<br>Reg Street<br>24 agin                                                                                                    | sx.com<br>-3'<br>V<br>0<br>4.561<br>1.059  | Sam<br>Now<br>Name<br>Teme<br>(sec)<br>0.0<br>8.9<br>20.4 | 27-6<br>27-6<br>27-6<br>27-7<br>27-7<br>27-7<br>27-7<br>27-7 | Coint B<br>alysis<br>172 58 08 F<br>(sec)<br>18.0<br>7.6<br>9.9 | Blade<br>M<br>(F-9<br>(Tr)<br>(Tr)<br>(Tr)<br>(Tr)<br>(Tr)<br>(Tr)<br>(Tr)<br>(Tr) | Start<br>Finish<br>Shifts<br>Shifts<br>Shift Star<br>Work His<br>Use()<br>0.0<br>7.5<br>5<br>12.7 | Fi<br>15kHz 9<br>97-<br>Qby<br>5513<br>1,210                                                  | n, May 19 'T<br>se, Jun 13<br>8<br>:00:00 AM<br>[sec]<br>3<br>52.6<br>9 .0<br>5<br>1 .5<br>1 .5<br>2 | 7           |

Displays total saw strokes classified into cross, end bevel, rip bevel, and scarf cuts.

Displays part types sorted by number of cuts and classified by cut part length and time.

#### Lumber Usage Report

Provides data about board count, board feet, and linear feet classified by lumber grade.

| Phone: 020 3966 0234<br>Fac: 020 1711 2007<br>Email: abolma@holma<br>Grade<br>Grand Totals<br>[None] | struss.com<br>Size<br>2 x 4 x<br>2 x 4 x | Saw:<br>Now:<br>Name: | Blade<br>9(6/2017 3.10<br>998/8<br>Count<br>10,320 | Board Feet<br>101,849.3 | Start. J<br>Finish: 1<br>Shifta: 5<br>Shift Start: 8<br>Work Hrs / Shift: 6<br>Break Min / Shift: 6<br>Linear Feet | in, May 1917<br>Iue, Jun 1317<br>6<br>50500 AM<br>9 |
|----------------------------------------------------------------------------------------------------|------------------------------------------|-----------------------|----------------------------------------------------|-------------------------|----------------------------------------------------------------------------------------------------|-----------------------------------------------------|
| Grade<br>Grand Totals<br>[Neae]                                                                      | Size<br>2 x 4 x<br>2 x 4 x               |                       | Count<br>10,320                                    | Board Feet<br>101,849.3 | Linear Feet                                                                                                    |                                                     |
| [None]                                                                                               | 2 x 4 x<br>2 x 4 x                       |                       |                                                    |                         | 141,340.0                                                                                                    |                                                     |
|                                                                                                    | 2 x 4 x<br>2 x 4 x                       |                       |                                                    |                         |                                                                                                    |                                                     |
|                                                                                                    | 2 x 4 x                                  | :6                    | 4                                                  | 16.0                    | 24.0                                                                                                    |                                                     |
|                                                                                                    |                                          | : 10                  | 8                                                  | 53.3                    | 80.0                                                                                                    |                                                     |
|                                                                                                    | 2 x 4 x                                  | : 12                  | 10                                                 | 80.0                    | 120.0                                                                                                    |                                                     |
|                                                                                                    | 2 x 4 x                                  | : 16                  | 4                                                  | 42.7                    | 64.0                                                                                                    |                                                     |
| Totals                                                                                               |                                          |                       | 26                                                 | 192.0                   | 288.0                                                                                                    |                                                     |
| 1650F 1.5E SPF                                                                                       |                                          |                       |                                                    |                         |                                                                                                    |                                                     |
|                                                                                                    | 2 x 4 x                                  | : 12                  | 780                                                | 6,240.0                 | 9,360.0                                                                                                    |                                                     |
|                                                                                                    | 2 x 4 x                                  | : 14                  | 1                                                  | 9.3                     | 14.0                                                                                                    |                                                     |
|                                                                                                    | 2 x 4 x                                  | 16                    | 372                                                | 3,968.0                 | 5,952.0                                                                                                    |                                                     |
| Totals                                                                                               |                                          |                       | 1,153                                              | 10,217.3                | 15,326.0                                                                                                    |                                                     |
| 1650F 1.6E SPF                                                                                       |                                          |                       |                                                    |                         |                                                                                                    |                                                     |
|                                                                                                    | 2 x 4 x                                  | : 12                  | 83                                                 | 664.0                   | 996.0                                                                                                    |                                                     |
|                                                                                                    | 2 x 4 x                                  | 16                    | 69                                                 | 736.0                   | 1,104.0                                                                                                    |                                                     |
| Totals                                                                                               |                                          |                       | 152                                                | 1,400.0                 | 2,100.0                                                                                                    |                                                     |
| 2100F 1.8E SPF                                                                                       |                                          |                       | -                                                  |                         |                                                                                                    |                                                     |
|                                                                                                    | 2 x 4 x                                  | 10                    | 7<br>64                                            | 28.0                    | 42.0                                                                                                    |                                                     |
|                                                                                                    | 2x4x                                     | - 14                  | a0<br>214                                          | 033.0                   | 1,092.0                                                                                                    |                                                     |
|                                                                                                    | 2848                                     |                       |                                                    |                         |                                                                                                    |                                                     |
| Tetals                                                                                               |                                          |                       | 307                                                | 2,998.7                 | 4,498.0                                                                                                    |                                                     |
| 2400F 2.0E SP                                                                                        | 2 = 4 =                                  | 16                    | 16                                                 | 170.7                   | 256.0                                                                                                    |                                                     |
|                                                                                                    | 2 x 6 x                                  | 12                    | 153                                                | 1.836.0                 | 1,836.0                                                                                                    |                                                     |
|                                                                                                    | 2x6x                                     | 14                    | 14                                                 | 196.0                   | 196.0                                                                                                    |                                                     |
|                                                                                                    | 2 x 6 x                                  | 16                    | 197                                                | 3,152.0                 | 3,152.0                                                                                                    |                                                     |
|                                                                                                    | 2 x 8 x                                  | : 16                  | 102                                                | 2,176.0                 | 1,632.0                                                                                                    |                                                     |
| NUsersiggaia/Documenta/Blade 0                                                                       | Patabase'Hist                            | ory.mdb[]             |                                                    |                         |                                                                                                    | 01                                                  |
| reizen zialteiza PM                                                                                  |                                          |                       |                                                    |                         |                                                                                                    | Page 1 of 2                                         |

Sample data for three dimensions of 1650F 1.5E spruce pine fir boards.

Sample data for two dimensions of 1650F 1.6E spruce pine fir boards.

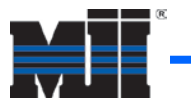

#### **Non-Productive Time Report**

Provides data on both types of Non-Productive Time due to maintenance, errors, breaks, and other stoppages. The first page is an overview, while the following pages provide more detailed data. See the note on page 5 for more information on types of Non-Productive Time.

| Holmes Truss Company<br>2215 Baker Street<br>London, NVI 6XE<br>Phone: 020 7965 0234<br>Fax: 020 1711 2007<br>Email: sholmes@holmestruss.com | MatchPoint Blade           Non-Productive Time           Ser.         Bark           New:         97/2017 59:14 AM           Neme:         ggale           Shrb sac           Shrb sac           Work Hey / Sh | Fic, May 19 17<br>Tue, Jun 13 17<br>16<br>8 00 00 AM<br>ft: 9 | Holmes To<br>2218 Bake<br>London, N<br>Phone:<br>Fac<br>Email | ss Company<br>/Streat<br>020 7985 0234<br>020 1711 2007<br>sholmes@holmestruss.com | MatchPoint Blade<br>Non-Productive Time | n: Fni May1<br>sh: Tue,Jun<br>1s: 16<br>h Stant: 8:00:00 A<br>ht Hns / Shift: 9 | 9 117<br>13 117<br>M |
|----------------------------------------------------------------------------------------------------|----------------------------------------------------------------------------------------------------|---------------------------------------------------------------|---------------------------------------------------------------|------------------------------------------------------------------------------------|-----------------------------------------|---------------------------------------------------------------------------------|----------------------|
| Гуре<br>Other *<br>Maintenance<br>Error                                                                                                    |                                                                                                    | Duration (Hr)<br>33.66<br>0.00<br>10.54                       | Other<br>Type<br>AutoDeck                                     | Subtype I                                                                          | Description                             | Quantity 540                                                                    | Duration (Hr)        |
| Total Reported Non-Produc                                                                                                    | tive Time                                                                                                    | 48.27                                                         |                                                               | -                                                                                  |                                         |                                                                                 |                      |
| * Other is the total ti<br>located on the main<br>interface and in the                                                                       | me accrued by the <i>Other Del</i><br>a screen of the <i>BLADE</i> operat<br>belay Threshold Exceeded w                                                                                                    | <i>ays</i> button,<br>or<br>vindow.                           |                                                               |                                                                                    |                                         |                                                                                 |                      |
|                                                                                                    |                                                                                                    |                                                               |                                                               |                                                                                    |                                         |                                                                                 |                      |

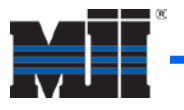

| Holmes Tr.<br>2218 Bakk<br>London, N<br>Phone:<br>Fax:<br>Email | use Company<br>er Soneet<br>W1 6XE<br>020 7996 0234<br>020 1711 2007<br>sholmes@holmestruss.com | MatchPointBlade<br>Non-Productive Time<br>Saw Birks<br>New 972017551444<br>New 972017551444<br>New 972017551444<br>New 972017551444<br>New 972017551444<br>New 972017551444<br>New 972017551444<br>New 972017551444 | Fri. May 1<br>Tue, Jun 1<br>16<br>π 8:00:00 A<br>/ Shrh: 9 | 9 17<br>3 17<br>M | Helmes Traas<br>2218 Baker<br>London, NW<br>Phane: 0<br>Fac 0<br>Email: a | Company<br>Sneet<br>1 6XE<br>120 7986 0234<br>220 1711 2007<br>holmes@holmestruss.com | MatchPoint Blade<br>Non-Productive Time<br>Serve Birk<br>New 972017759.14,44<br>New 97201759.14,44<br>New 97201759.14,44<br>Shift Serve<br>Ven Ne / Shift | Fn. May 11<br>Tue, Jun 1<br>16<br>8-00:00 A<br>1: 9 | 9-17<br>(3-117<br>М |
|-----------------------------------------------------------------|-------------------------------------------------------------------------------------------------|----------------------------------------------------------------------------------------------------|------------------------------------------------------------|-------------------|---------------------------------------------------------------------------|---------------------------------------------------------------------------------------|----------------------------------------------------------------------------------------------------|-----------------------------------------------------|---------------------|
| Iaintenan                                                       | ce                                                                                              |                                                                                                    |                                                            |                   | Error                                                                     |                                                                                       |                                                                                                    |                                                     |                     |
| Type                                                            | Subtype                                                                                         | Description                                                                                                    | Quantity                                                   | Duration (Hr)     | Type                                                                      | Subtype                                                                               | Description                                                                                                    | Quantity                                            | Duration (Hr        |
|                                                                 |                                                                                                 |                                                                                                    |                                                            |                   | Error                                                                     | Known                                                                                 | OutfeedError003 - Timed out running until empty                                                                                                    | 137                                                 | 2.20                |
|                                                                 |                                                                                                 |                                                                                                    |                                                            |                   | Error                                                                     | Known                                                                                 | InfeedRalError003 - No board was detected during the                                                                                                    | 53                                                  | 1.42                |
|                                                                 |                                                                                                 |                                                                                                    |                                                            |                   | PrinterTrigger                                                            |                                                                                       |                                                                                                    | 503                                                 | 0.19                |
|                                                                 |                                                                                                 |                                                                                                    |                                                            |                   | Error                                                                     | Known                                                                                 | InfeedRalError002 - The board in the machine is too<br>short. Select Continu                                                                              | 21                                                  | 2.28                |
|                                                                 |                                                                                                 |                                                                                                    |                                                            |                   | Error                                                                     | Known                                                                                 | ServoError05B - Drive disabled, axis motion not possible.<br>The servo may be                                                                             | 13                                                  | 0.31                |
|                                                                 |                                                                                                 |                                                                                                    |                                                            |                   | Error                                                                     | Known                                                                                 | ServoError264 - Position was no longer valid (Position<br>Valid axis status bi                                                                            | 14                                                  | 1,43                |
|                                                                 |                                                                                                 |                                                                                                    |                                                            |                   | Error                                                                     | Known                                                                                 | GripperClampError004 - The board is not against the<br>gripper face. Before s                                                                             | 67                                                  | 1.44                |
|                                                                 |                                                                                                 |                                                                                                    |                                                            |                   | Error                                                                     | Known                                                                                 | MachineError001 - No air pressure                                                                                                    | 4                                                   | 0.00                |
|                                                                 |                                                                                                 |                                                                                                    |                                                            |                   | Error                                                                     | Known                                                                                 | WasteConveyorVFDError0012 - Motor is operating in<br>stall region due to e.g.                                                                             | 1                                                   | 0.03                |
|                                                                 |                                                                                                 |                                                                                                    |                                                            |                   | Error                                                                     | Known                                                                                 | OutfeedVFDError0044 - STO (Safe tengue off)requested<br>and infunctions co                                                                                | 1                                                   | 0.05                |
|                                                                 |                                                                                                 |                                                                                                    |                                                            |                   | Error                                                                     | Other                                                                                 |                                                                                                    | 1                                                   | 0.16                |
|                                                                 |                                                                                                 |                                                                                                    |                                                            |                   | Error                                                                     | Known                                                                                 | ServoError300 - Timeout while waiting for power<br>feedback from the amplifier                                                                            | 1                                                   | 0.04                |
|                                                                 |                                                                                                 |                                                                                                    |                                                            |                   | Error                                                                     | Known                                                                                 | GripperClampError002 - Time out clamping                                                                                                    | 1                                                   | 0.26                |
|                                                                 |                                                                                                 |                                                                                                    |                                                            |                   | Error                                                                     | Known                                                                                 | SawBladeError3220 - Intermediate circuit DC voltage is not sufficient/ue                                                                                  | 1                                                   | 0.00                |
|                                                                 |                                                                                                 |                                                                                                    |                                                            |                   | Error                                                                     | Known                                                                                 | SideClampError004 - Unexpected full clamp                                                                                                    | 1                                                   | 0.00                |
|                                                                 |                                                                                                 |                                                                                                    |                                                            |                   | Error                                                                     | Known                                                                                 | LasmClampError004 - Unexpected full clamp                                                                                                    | 11                                                  | 0.11                |
|                                                                 |                                                                                                 |                                                                                                    |                                                            |                   | Error                                                                     | Known                                                                                 | GripperClampError005 - The gripper board sensor was<br>covered when there was                                                                             | 1                                                   | 0.02                |
|                                                                 |                                                                                                 |                                                                                                    |                                                            |                   | Error                                                                     | Known                                                                                 | AutoDeckError002 - Board not on sensor                                                                                                    | 2                                                   | 0.06                |
|                                                                 |                                                                                                 |                                                                                                    |                                                            |                   | Error                                                                     | Known                                                                                 | GripperClampError004A - The board is not against the gripper face and the s                                                                               | 1                                                   | 0.00                |
|                                                                 |                                                                                                 |                                                                                                    |                                                            |                   | Error                                                                     | Known                                                                                 | TopClampError007 - Unexpected full clamp                                                                                                    | 1                                                   | 0.47                |
|                                                                 |                                                                                                 |                                                                                                    |                                                            |                   | CrookedLumberS                                                            | Sensor                                                                                |                                                                                                    | 7                                                   | 0.00                |
|                                                                 |                                                                                                 |                                                                                                    |                                                            |                   | Error                                                                     | Known                                                                                 | ServoError27D - Servo velocity command clamped to                                                                                                    | 1                                                   | 0.05                |
| Users\ggaia\D<br>7/2017 7:59:14                                 | locuments/Blade Database∖H<br>4 AM                                                              | iatory.mdb[]                                                                                                    |                                                            | Page 3 of 6       | C.1Users/ggais/Doc<br>9/7/2017 7:59:14 A                                  | umenta/Blade Database/Ho<br>M                                                         | tory.mdb[]                                                                                                    |                                                     | Page 4 of 6         |

| Holmes Tr<br>2218 Bak<br>London, | uss Company<br>arStreet<br>NW1 6XE                        | Ma<br>Non-            | tchPoint Blade<br>Productive Ti       | e<br>me                                                          |                                                  |                    |
|----------------------------------|-----------------------------------------------------------|-----------------------|---------------------------------------|------------------------------------------------------------------|--------------------------------------------------|--------------------|
| Phone:<br>Fax:<br>Email:         | 020 7986 0234<br>020 1711 2007<br>sholmes@holmestruss.com | Saw:<br>Now:<br>Name: | Blade<br>9/7/2017 7:59:14 AM<br>ggaia | Stant:<br>Finish:<br>Shifts:<br>Shift Stant:<br>Work Hrs / Shift | Fri, May 1<br>Tue, Jun 1<br>16<br>8:00:00 A<br>9 | 9 17<br>13 17<br>M |
| Break                            |                                                           |                       |                                       |                                                                  |                                                  |                    |
| Type                             |                                                           |                       |                                       |                                                                  | Quantity                                         | Duration (Ha       |
| Break                            |                                                           |                       |                                       |                                                                  | 6                                                | 4.07               |
|                                  |                                                           |                       |                                       |                                                                  |                                                  |                    |
|                                  |                                                           |                       |                                       |                                                                  |                                                  |                    |
|                                  |                                                           |                       |                                       |                                                                  |                                                  |                    |
|                                  |                                                           |                       |                                       |                                                                  |                                                  |                    |
|                                  |                                                           |                       |                                       |                                                                  |                                                  |                    |
|                                  |                                                           |                       |                                       |                                                                  |                                                  |                    |
|                                  |                                                           |                       |                                       |                                                                  |                                                  |                    |
|                                  |                                                           |                       |                                       |                                                                  |                                                  |                    |
|                                  |                                                           |                       |                                       |                                                                  |                                                  |                    |
|                                  |                                                           |                       |                                       |                                                                  |                                                  |                    |
|                                  |                                                           |                       |                                       |                                                                  |                                                  |                    |
|                                  |                                                           |                       |                                       |                                                                  |                                                  |                    |
|                                  |                                                           |                       |                                       |                                                                  |                                                  |                    |
|                                  |                                                           |                       |                                       |                                                                  |                                                  |                    |
|                                  |                                                           |                       |                                       |                                                                  |                                                  |                    |
|                                  |                                                           |                       |                                       |                                                                  |                                                  |                    |
|                                  |                                                           |                       |                                       |                                                                  |                                                  |                    |
|                                  |                                                           |                       |                                       |                                                                  |                                                  |                    |
|                                  |                                                           |                       |                                       |                                                                  |                                                  |                    |
|                                  |                                                           |                       |                                       |                                                                  |                                                  |                    |
|                                  |                                                           |                       |                                       |                                                                  |                                                  |                    |
|                                  |                                                           |                       |                                       |                                                                  |                                                  |                    |
|                                  |                                                           |                       |                                       |                                                                  |                                                  |                    |
|                                  |                                                           |                       |                                       |                                                                  |                                                  |                    |